## 关于 2024 年度网上申报 社会保险缴费基数工作的通知

全县各参保单位:

为做好 2024 年度全县社会保险费缴费基数申报工作,维护 参保人员的合法权益,现就有关事项通知如下:

### 一、缴费基数确定办法

(一)申报时间。2024年度,我县机关、企事业等各参保单位的社会保险缴费基数申报时间为1月1日至1月31日。

(二)社会保险费缴费基数计算口径。2024 年度社会保险缴 费基数根据职工上一年度月平均工资据实申报。其中,企业职工 工资总额的构成按国家统计局关于工资总额构成项目执行,包括 奖金、各种津贴、补贴等属于工资性质的项目,机关事业单位职 工工资总额包括 2023 年发放的年终一次性奖金、绩效工资等项 目;新参保职工按起薪当月工资为基数。参保职工上一年度工资 收入月数不足12 个月的,按应发放工资收入月数计算出月平均工 资作为缴费基数。

(三) 缴费基数上下限标准。根据省《关于暂定 2024 年度 全省社会保险缴费基数上下限标准的通知》要求, 2024 年度社会 保险临时缴费基数暂不上浮,社会保险费月缴费基数上下限暂按 21207 元和 4242 元执行。待 2023 年度全省全口径城镇单位就业 人员平均工资公布后,月缴费基数超出 300%部分、不足 60%部分,

1

多退少补。各参保单位要做好对 2024 年新退休和离职人员因缴 费基数调整补缴差额部分(个人承担部分)在退休和离职之月提 前代扣工作。

### 二、网上申报社会保险缴费基数操作流程

见附件。

#### 三、工作要求

(一)《参保职工社会保险费缴费工资申报明细表》由单位 自行打印,按规定填写,经公示无异议后,将参保人员本人签字认 可的相关材料留存本单位备查。

(二)各参保单位按照要求据实申报,确保上传图片、提供资料完整准确,务于2024年1月31日之前完成网上申报工作。 对未按规定要求申报的参保单位,社会保险经办机构将依法进行处理。

### 咨询电话: 审计稽核股: 17662877882

基金征缴股: 17662877869

附件: 社会保险年度缴费基数申报系统具体操作流程

莒南县社会保险事业中心

#### 2024年1月2日

附件:

# 企业社会保险年度缴费基数申报系统 具体操作流程

 1、登录入口网址为 http://rsj.linyi.gov.cn/info/1001/1644
 9.htm。打开"公共业务"中的"企业专用-企业社会保险缴 费基数申报"模块,

| 临沂市人力资源和社会保障局网上的                                         | 服务大厅  社保单位编号                                                                                                    | : 3713990026                           | 关怀模式 工作台 结             | 解定主体 欢迎您,临沂市直三口合—测试单位 🔂                 | Q          |  |  |
|----------------------------------------------------------|----------------------------------------------------------------------------------------------------|----------------------------------------|------------------------|-----------------------------------------|------------|--|--|
| <mark>0条</mark><br>未提交                                   | <b>0条</b><br><sup>軍核中</sup>                                                                                                    | 0条<br><sub>被退回</sub>                   | 0条<br>推送异常             | <b>0条</b><br>已办结                        | - 88<br>収藏 |  |  |
| 全部事项 社会保险 公共业务                                           | 养老支付 工伤支付 失业支付<br>事級                                                                                                    | 劳动关系 公共就业 本地事                          | 项 社保卡业务 打包办事项<br>①<br> | 其他事项 信息查询<br>请输入需要查询的内容 Q.<br>非养老单位人员增加 |            |  |  |
| 劳动人事争议仲裁                                                 | ■ 单位人员减少一件事                                                                                                    | ☆ ■ 単位接続                               | 白                      | ☐ 非养老单位人员减少                             |            |  |  |
| ■ 非养老单位人员批量减少                                            | ☆ 企业专用・企业参保证明重                                                                                                    | 前打印 合 全业专用                             | ☆<br>-企业填写社保懲费单据 (中台)  | ☆ 企业专用打印单位人员参保证明(中台)                    |            |  |  |
| ■ 企业信息修改一件事联办 (中台)                                       | ☆<br>企业非全日制工伤参保(                                                                                                    | 中台)                                    | ¢ (                    |                                         |            |  |  |
| ■ 単人首次制卡                                                 | ☆ ■ 単位人员批量増加一件事                                                                                                    | ☆<br>〒 単位网オ                            | 合。                     | 单位制卡进度查询                                |            |  |  |
|                                                          | 技术支持:                                                                                                    | 主 办:临沂市人力资源和社会保障<br>山大地纬软件股份有限公司(咨询电话: | 局<br>400-178-1234)     |                                         |            |  |  |
| 間<br>瞬間: S3042122140237070<br>                           | ①<br>中接须知<br>14.其何此项语思                                                                                                    |                                        |                        |                                         | 作政         |  |  |
|                                                          |                                                                                                    | 我承诺本人填写的信息和上传的材料真实有多。                  | S.,                    |                                         |            |  |  |
| 本单位就2023年度社会<br>一、严格遵守国家、曾<br>二、切实维护职工的合<br>字认可、公示且核对无误。 | 企业专用-企业社会保险缴费基数申报风上办事须知<br>本单位就2023年度社会保险费申报缴纳有关事项郑重承诺如下:<br>一、严格遗守国家、省、市社会保险法律、法规和相关规定、做到减信申报、依法撤费。<br>二、切实维护职订的合法权益、做到应保尽保、我单位如实申报限工个人的社会保险费缴费基数和缴费金额,职工个人的缴费基数和缴费金额经职工本人签<br>学认可、公元目核对无误。如有不实、非单位面承担一切法律者任、 |                                        |                        |                                         |            |  |  |
| 三、严格按照法律法规<br>按照人力沒運和社会保障<br>下载<002年度社會機費用限動             | 和相关政策规定申报单位社会保险费《<br>行政部门结关作出的行政处罚。<br>前来诺书》                                                                                                    | 激费基数和应缴纳的社会保险费                         | 牧额,如瞒报工资总额或者职工人        | 数,除依法足额补缴外,自愿                           |            |  |  |

在申报须知选中我承诺本人填写的信息和上传的材料真实 有效后,下载 2024 年度《社会保险费申报缴纳承诺书》盖章,点 下一步。 2、点击右下角"下载模板"按钮,下载"企业社会保险缴费基数申报报盘模板.xls"文件。

|                                                                        | 双甲胺                                                                      | <br>在线填写                         |                                          |    |
|------------------------------------------------------------------------|--------------------------------------------------------------------------|----------------------------------|------------------------------------------|----|
| 申报前请认真阅读此<br>S3042121634504253                                         | 项信息                                                                      | 采集该事项所需要的业务表单信息                  | 扫描波事项所需的纸质材料<br>手册 × 天単信息皆存 トール 下一北 操作记录 | 作废 |
| ■度在职职工物港基数申报区间:3,3<br>號: 请单位在"徽港工资"栏中如实境型<br>资数低于最低基数或高于最高基数<br>多入报盘信息 | 880.00 - 19,899.00!<br>写该职工上年度月平均工资, <b>请不要直接</b><br>,社保·徽夷基数"将目动调整为最低、最 | 填写封顶保庞塗 <del>換基数</del> 。<br>両盖数。 |                                          |    |
| 家号 社会保障号码                                                              | 姓名                                                                       | 懲要工资                             | 投保类别                                     |    |
|                                                                        |                                                                          | 智无政调                             |                                          |    |
| 0 条 20条页 ~ 〈 1 〉                                                       | 前往 1 页                                                                   |                                  |                                          |    |

打开"企业社会保险缴费基数申报报盘模板.xls"电子表格只需要录入电子表格中"缴费工资"列信息(姓名、社会保障号码不允许修改。工资为必填项)。

|    | A              | В      | C             | D | E     | F  | G      | H | Ι | J |
|----|----------------|--------|---------------|---|-------|----|--------|---|---|---|
| 1  | 社会保障号码         | 姓名     | 缴费工资          |   | 11111 |    | 176.52 |   | 1 |   |
| 2  | 34010119800101 | 测试十一   | 0.00          |   |       |    |        |   |   |   |
| 3  | 34010119800101 | 联网缴费测证 | <u>=</u> 0.00 |   |       |    |        |   |   |   |
| 4  | 34010119800101 | 联网缴费测证 | -0.00         |   |       |    |        |   |   |   |
| 5  | 37130119901022 | 三口合一   | 0.00          |   |       |    |        |   |   |   |
| 6  | 37130119901022 | 三口合一   | 0.00          |   |       |    |        |   |   |   |
| 7  | 37130119881023 | 三口合一   | 0.00          |   |       |    |        |   |   |   |
| 8  | 34010119800101 | 测试且    | 0.00          |   |       |    |        |   |   |   |
| 9  | 51343620001129 | 测试     | 0.00          |   |       |    |        |   |   |   |
| 10 | 37120119951023 | 三口合一   | 0.00          |   |       |    |        |   |   |   |
| 11 | 37130119901022 | 三口合一   | 0.00          |   |       |    |        |   |   |   |
| 12 |                | 18     |               |   |       | 10 |        |   |   |   |
| 13 |                |        |               |   |       |    |        |   |   |   |
| 14 |                |        |               |   |       |    |        |   |   |   |
| 15 |                |        |               |   |       |    |        |   |   | - |
| 16 |                |        |               |   |       |    |        |   |   |   |

# 3、点击上述模块右下角中"上传报盘"按钮将填写完的"企业 社会保险缴费基数申报报盘模板.xls"导入系统内。

| 1<br>申报须知<br>申报前请认真阅读此项信<br>\$3042121634504253                                        |                                                                                                  | ②<br>在线填写<br>采集该事项所需要的业务表单信息      | 3<br>材料申报<br>扫描現<br>1日時後の領域社<br>上一少 下-少 量行記录 作館                                                                         |
|---------------------------------------------------------------------------------------|--------------------------------------------------------------------------------------------------|-----------------------------------|----------------------------------------------------------------------------------------------------|
| F度在职职工缴费基数申报区间:3,980.<br>18: 请单位在"缴费工资"栏中如实填写该B                                       | 00 - 19,899.00!<br>职工上年度月平均工资, <b>请不要直接填</b>                                                     | 写封顶保底像费基数。                        |                                                                                                    |
| 密数低于最低基数或高于最高基数,社   入报盘信息   导入报盘失败信息                                                  | 保"邀费基数"将自动调整为最低、最高。                                                                              | 基数。                               |                                                                                                    |
| 序号 社会保障号码                                                                             | 姓名                                                                                               | 缴费工资                              | 投稿类别                                                                                                    |
|                                                                                       |                                                                                                  | 皆无政策                              |                                                                                                    |
| 20条 20条页 -> ( 1 ) 第                                                                   | 前往 1 页                                                                                           | днопьдзякоў                       |                                                                                                    |
| 用-企业社会保险缴费基数申报-基数申目                                                                   | R.                                                                                               |                                   |                                                                                                    |
| 助用                                                                                    | ①<br>申报颁知<br>题》请认真词或此项信息 上侍报                                                                     | <u>ع</u> ×                        | - 在线路写           - 在线路写           - 英学派等等的社会考虑目           - 英学派等部分           - 英学派等部分           - 大学           - 英学派等部分 |
| 達在訳职工物要基数中报区间:3,980 (<br>1: 清单位在:激奏工资:栏中如实填写该<br>资数低于最低基数或高于最高基数,社<br>3人报盘信息 导入报盘失败信息 | 00 - 19,899.00!<br>职工上年度月平均工资, <b>请不</b><br>保: 激费基数 将自动调整为最佳                                     | 将文件拖到此处。或用曲上传                     |                                                                                                    |
| 惊号 社会保障号码                                                                             | 姓名                                                                                               | 仅支持上传xis格式文件                      | 投展美丽                                                                                                    |
|                                                                                       |                                                                                                  |                                   |                                                                                                    |
|                                                                                       | ● 打开                                                                                             |                                   | x                                                                                                    |
|                                                                                       | <ul> <li>● 打开</li> <li>← → ▼ ↑ ■ « 数件(D<sub>0</sub>) → 注</li> </ul>                              | <b>895点達下載 &gt; 、 ) )</b>         | X<br>T#*                                                                                                    |
|                                                                                       | <ul> <li>● 打开</li> <li>← → × ↑</li> <li>▲ (数件 (D<sub>i</sub>) ) 書</li> <li>組织 ▼ 新建文件夹</li> </ul> | #9%高速下戦→ ◆ 8<br>- 2 推測 (強烈高速)<br> |                                                                                                    |
| 10 <b>5</b> 202/75 V ( <b>1</b> ) 1                                                   | ● 打开<br>← → ↓ ↑ ▲ 《 数44 (Do) → 2<br>組役 * 新建文件表<br>● 史电脑 ^ 名称                                     | #約6歳送下戦 → ● む                     | ×<br>下纸:<br>● ■ ● ●                                                                                                    |

确认缴费基数无误后点击下载社会保险缴费基数汇总表按钮。下载后打印盖章后继续功能上传。

| 1.3.46107582                                                  | (2)通道次回1 a1210000120101010日-圧正さH-圧正式子会体理)                                                  | ◎江秦秋中派-秦秋中派                           |      |               | - x                                                                    |
|---------------------------------------------------------------|--------------------------------------------------------------------------------------------|---------------------------------------|------|---------------|------------------------------------------------------------------------|
| <ul> <li>※単位の<br/>深単位の/<br/>端単位の/<br/>編号: \$30421;</li> </ul> | 人结整                                                                                        |                                       |      |               | 2         业务表单信息           采集演事项所需要的业务表单信息           受視の店         展作記録 |
| 本年度在职<br>注意:请单<br>若工资数低                                       | 职工缴费基数申报区间:3,980.00-19,899.00!<br>位在"缴费工资"栏中如实填写该职工上年度月平均工资,<br>于最低基数或高于最高基数,社保"缴费基数"将自动调整 | <b>请不要直接填写封顶保底缴费基数。</b><br>鉴为最低、最高基数。 |      |               |                                                                        |
| 导入报盘信                                                         | ····································                                                       |                                       |      |               |                                                                        |
| 瘤号                                                            | 社会保障与弱                                                                                     | 推荐                                    | 型典工作 | 10:59 (20.20) |                                                                        |
|                                                               |                                                                                            | 61                                    | 15   |               |                                                                        |
| 共0条                                                           | 208/2 × < 1 > 8/2 1 2                                                                      |                                       |      | 100           | N LARS TREAMONDS                                                       |

### 确认缴费基数汇总表无误后点击"下一步"按钮。

企业专用-企业社会保险缴费基数申报-基数申报-临沂市直三口合一测试单位

| ①<br>中报须知<br>申报须知<br>印度语言认真阅读出项信息<br>: \$3042121634504253 |                                                                          | ①         ②           申报(前)         在建填写           申报前谱认真阅读此项信息         采集读率项所需要的业务表单信息           324504253         环集 |        | 5<br>約400版<br>日田市医学 (日田市区)<br>日田市医学 (日田市区)<br>日田市区)<br>日田市医学 (日田市区)<br>日田市医学 (日田市区)<br>日田市医学 (日田市区)<br>日田市区)<br>日田田田田田田田田田田田田田田田田田田田田田田田田田田田田田田田田田田田田 |
|-----------------------------------------------------------|--------------------------------------------------------------------------|----------------------------------------------------------------------------------------------------|--------|----------------------------------------------------------------------------------------------------|
| ■度在即<br>1: 请单<br>资数低                                      | 1职工缴费基数申报区间:3,980.00 - 19,<br>9位在"缴费工资"栏中如实填写该职工上年<br>行最低基数或高于最高基数,社保"缴费 | 899.00!<br>•度月平均工资, <b>请不要直接填写封顶保</b> /<br>基数"将自动调整为最低、最高基数。                                                           | 京燈费基数。 |                                                                                                    |
| 入报盘                                                       | 信息 导入报盘失败信息                                                              |                                                                                                    |        |                                                                                                    |
| 序号                                                        | 社会保障号码                                                                   | 姓名                                                                                                    | 缴费工资   | 投保类别                                                                                                    |
| 1                                                         | 340101198001010814                                                       | 测试十一                                                                                                    | 1      | 企业养老,失业,工伤                                                                                                    |
| 2                                                         | 340101198001010451                                                       | 联网缴费测试三                                                                                                    | 100    | 企业界者、失业、工伤                                                                                                    |
| 3                                                         | 340101198001010339                                                       | 联网缴费测试一                                                                                                    | 10000  | 企业养老,失业,工伤                                                                                                    |
|                                                           | 371301199010220110                                                       | 三口合一                                                                                                    | 20000  | 企业养老,失业,工伤                                                                                                    |
| ż                                                         | 371301199010220014                                                       | 三口合一                                                                                                    | 1      | 企业养老,失业,工伤                                                                                                    |
| (                                                         | 371301198810230013                                                       | 三口合一                                                                                                    | 100    | 企业养老,失业,工伤                                                                                                    |
|                                                           | 340101198001010515                                                       | 測试旦                                                                                                    | 10000  | 企业养老,失业,工伤                                                                                                    |
|                                                           | 513436200011292801                                                       | 测试                                                                                                    | 20000  | 企业养老、失业、工伤                                                                                                    |
|                                                           | 371201199510230010                                                       | 三口合一                                                                                                    | 25000  | 企业界老、失业、工伤                                                                                                    |
| 1                                                         |                                                                          |                                                                                                    |        |                                                                                                    |

4、扫描上传材料后点击提交完成,可在已办结业务中查看,在 点击查看按钮-业务表单-处理结果页面即可看到基数申报结果。
注:企业缴费申报无需内部工作人员审核

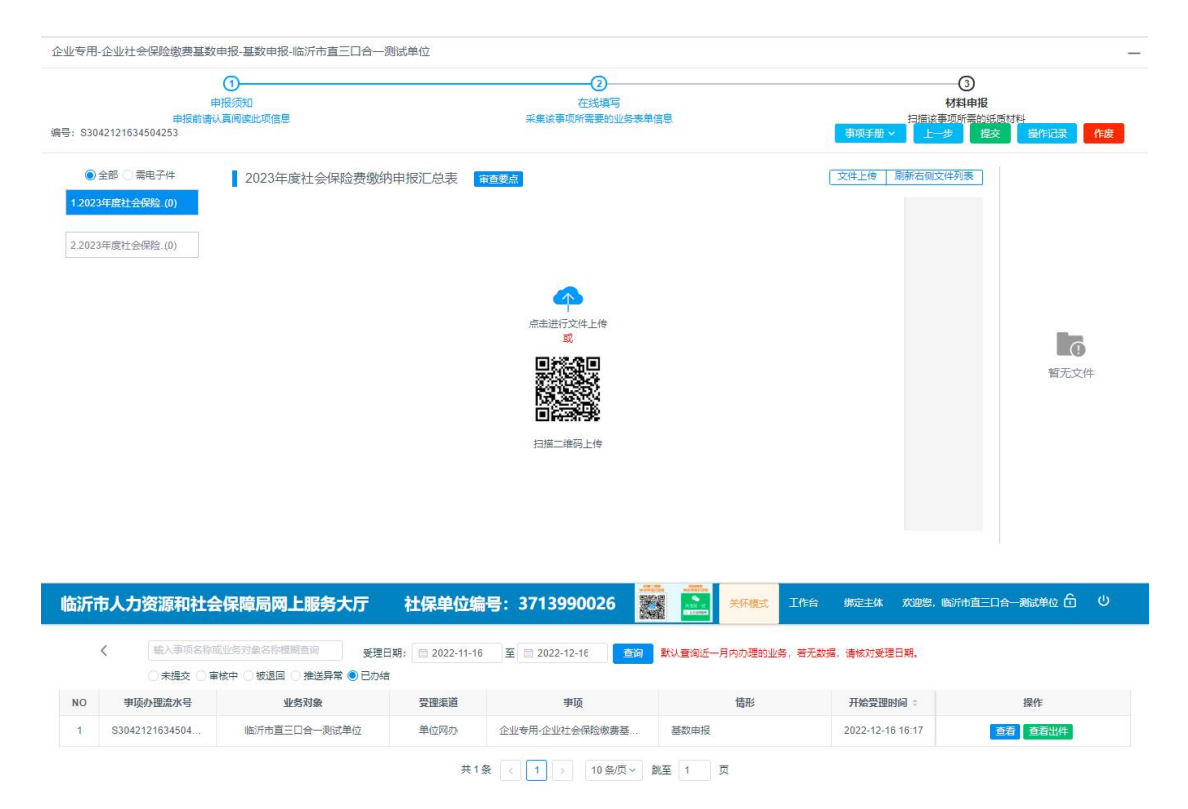

| 对象   | 业务出件       | 操作记录                     | 受理单          | 业务表单           |             |      |      |
|------|------------|--------------------------|--------------|----------------|-------------|------|------|
| 度在即  | 职工缴费基数     | <b>(申报区间: 3</b> ,        | 980.00 - 19, | 399.00!        |             |      |      |
| : 清年 | 位在"缴费工资    | 资"栏中如实填                  | 写该职工上年       | 度月平均工资,请不要直接   | 填写封顶保底缴费基数。 |      |      |
| 資数個  | 于最低基数或     | 這于最高基数                   | (, 社保"缴费;    | 基数"将自动调整为最低、最高 | 高基数。        |      |      |
| 入报盘  | 信息 导入机     | 8盘失败信息                   | 处理结果页面       | 1              |             |      |      |
| 茅号   | 社会保障号码     | B                        |              | 姓名             | 缴费工资        | 审核状态 | 审核说明 |
|      | 3401011980 | 001010814                |              | 测试+            | 1           | 审核通过 | 成功   |
|      | 3401011980 | 001010451                |              | 联网缴费测试三        | 100         | 审核通过 | 成功   |
|      | 3401011980 | 001010339                |              | 联网缴费测试一        | 10000       | 审核通过 | 成功   |
|      | 3713011990 | 010220110                |              | 三口合一           | 20000       | 审核通过 | 成功   |
|      | 3713011990 | 010220014                |              | 三口合一           | 1           | 审核通过 | 成功   |
|      | 3713011988 | 810230013                |              | 三口合一           | 100         | 审核通过 | 起动   |
|      | 3401011980 | 0010105 <mark>1</mark> 5 |              | 测试且            | 10000       | 审核通过 | 成功   |
|      | 513436200  | 011292801                |              | 测试             | 20000       | 审核通过 | 成功   |
|      | 3712011995 | 510230010                |              | 三口合一           | 25000       | 审核通过 | 成功   |
| 0    | 3713011990 | 010220356                |              | 三口合一           | 1           | 审核通过 | 成功   |

# 机关社会保险年度缴费基数申报系统 具体操作流程

1、登录入口网址为 http://rsj.linyi.gov.cn/info/1001/1644
 9.htm。打开"公共业务"中的"机关专用-社会保险缴费基数申报"模块,

| 人力资源和社会保障局网上服务大厅    |                  | 社保单位编号: 3714054797    |              | 3 绑定主体 欢迎您,临沂市直机关赛。 | 式单位   |
|---------------------|------------------|-----------------------|--------------|---------------------|-------|
| 0条<br>未提交           | <b>0条</b><br>审核中 | 0条<br>被退回             | 0条<br>推送异常   | <b>0条</b><br>已办结    |       |
| 全部事项 社会保险 公共业务 养老支付 | 工伤支付 失业支付 劳动关系   | 公共就业 本地事项 社保卡业务 打包办   | 事项 其他事项 信息查询 | 请输入需要查询             | 创的户 ( |
| 机关专用-社会保险缴费基数申报     | ☆ ■ 劳动人事争议仲裁     | ☆ ■ 単位援敗申请            | ۵ (          | 机关_在职职工增加           | ¢     |
| ■ 机关_在职职工批量增加       | ☆ ■ 机关专用·单位参保证明  | 的 合 🗐 机关_在职职工         |              | 机关事业单位分项工资申报(报盘)    | £     |
| ■ 机关专用-打印职工物费证明     | ☆ ■ 机关专用-单位信息修改  | ☆ (非关键信息) ☆ ■ 机关_在职职工 |              | 工伤认定                | £     |
| ■ 机关事业填写职业年金单据      | ☆                | ☆ ■ 単人質次制卡            | Ŷ            | 单位网办密码修改            | £     |
| ■ 单位制卡进度查询          | ☆ ■ 工伤伤残待温核定支付   | ☆ ■ 机关_待遇发放           | 管理           | 机关事业填写缴费单据 (网办)     | £     |
| ■ 劳动用工备案            | ■ 批量制卡人员信息申报     | ☆ ■ 企业发布招聘            | 言思           | 企业申领稳岗返还            | ť     |
| 5 19 million        |                  |                       |              | 作声首星                | £     |

|                      | 0                                                                                      | 2                                                                                                    | 3                                  |
|----------------------|----------------------------------------------------------------------------------------|----------------------------------------------------------------------------------------------------|------------------------------------|
|                      | 申报须知                                                                                   | 在线填写                                                                                                    | 材料申报                               |
| 号: S3042122134507274 | 申按影響以具內法記以信息                                                                           | 系用。除导地所属器的 <u>3258</u> 地型目标                                                                                        | 市場の基準以外にある「取り利用<br>事項手册 ~ 下一步 操作记录 |
|                      |                                                                                        | 如美術本人填写的信息和上传的材料真实有效。                                                                                              |                                    |
|                      | 本单位就2023年度社会保险费申报缴纳<br>一、严格遵守国家、省、市社会保险法律<br>二、切实维护职工的合法权益,做到成6<br>字认可、公示目核对无误。如有不实,我单 | 机关专用-社会保险缴费基数申报网上办事须加<br>有关事项项重承活如下:<br>(法规和相关规定)做当1或信申报、依法缴费。<br>尽保。我单位如实申报职工个人的社会保险费缴费基数和缴费金额,职工<br>1位愿承担—切法律责任。 | 一个人的敏费基数和敏费金额经职工本人签                |
|                      | 三、严格按照法律法规和相关政策规定目<br>按显人力姿质和社会保障行政者的门佐注作出<br>下載《2023年度社会領急費用援邀的系谱书》                   | 报单位社会保险费缴费基数和应缴纳的社会保险费数额,如瞒报工资总额<br>1965年1475                                                                      | i或者职工人数,除依法足额补缴外,自愿                |

在申报须知选中我承诺本人填写的信息和上传的材料真实有效 后,下载 2024 年度《社会保险费申报缴纳承诺书》盖章,点下一步。

## 2、点击下方"下载模板"按钮,下载"缴费基数申报报盘.xls" 文件。

| 机关专用<br>编号: S3( | -社会保险徽费基数申报-基数申报<br>①<br>申报源知<br>申报源和J 勇鸣此项信息<br>42121634504316 | ②<br>在线順<br>采集该事项所需要的 | 5<br>业终来单信息<br>———————————————————————————————————— |                   |
|-----------------|-----------------------------------------------------------------|-----------------------|-----------------------------------------------------|-------------------|
| 申报年月<br>2022    | 9                                                               |                       |                                                     |                   |
| 序号              | 社会保障号码                                                          | 姓名                    | 堂要工资*                                               | 投保类别              |
| 1               | 340101198001010734                                              | 测试十三                  | 3980                                                | 机关事业养老,职业年金,失业,工伤 |
| 2               | 220701197709010191                                              | 测试                    | 10000                                               | 机关事业养老,职业年金,失业,工伤 |
| 共2条             | 5条/页 ∨ 〈 1 〉 前往 1 页<br>保存 下報機                                   | 物                     | 1. 1. 1. 1. 1. 1. 1. 1. 1. 1. 1. 1. 1. 1            | 其数明册表             |

打开"缴费基数申报报盘.xls"电子表格,只需要录入电子 表格中"缴费工资"列信息(姓名、社会保障号码不允许修改。 工资为必填项)。

| 14 | A                  | В    | С        | D     | E | F | G |
|----|--------------------|------|----------|-------|---|---|---|
| 1  | 社会保障号码             | 姓名   | 缴费工资     | 14141 |   |   |   |
| 2  | 340101198001010734 | 测试十三 | 3980.00  |       |   |   |   |
| 3  | 220701197709010191 | 测试   | 10000.00 |       |   |   |   |
| 4  |                    |      |          |       |   |   |   |
| 5  |                    |      |          |       |   |   |   |
| 6  |                    |      |          |       |   |   |   |
| 7  |                    |      | 0 0 0    |       |   |   |   |
| 8  |                    |      |          |       |   |   |   |
| 9  |                    |      |          |       |   |   |   |
| 10 |                    |      |          |       |   |   |   |

3、点击上述模块下方"上传报盘"按钮将填写完的"缴费基数 申报报盘.xls"导入系统内。

| 机关专用       | 月-社会保险缴费基数申报-基数申报                                     |                                |                                                             | _                               |
|------------|-------------------------------------------------------|--------------------------------|-------------------------------------------------------------|---------------------------------|
|            | ①                                                     |                                | 5                                                           | 3<br>材料申报                       |
| 编号: S:     | 申报前请认真阅读此项信息<br>3042121634504316                      | 采集读事项所需要的                      | 业务表单信息<br>事项手册 > 表单信息暂存                                     | 扫描读再项所需的纸质材料<br>上一步 下一步 操作记录 作废 |
| 申报年        | 月                                                     |                                |                                                             |                                 |
| 102        | 计本层的中国                                                | 54-52                          | 御走丁姿*                                                       | 11년7년 2년 미미                     |
| 1          | 340101198001010734                                    | 测试十三                           | 3980                                                        | 机关事业养老、职业年金失业工伤                 |
| 2          | 220701197709010191                                    | 测试                             | 10000                                                       | 机关事业养老、职业年金失业工伤                 |
| 共2条        | そ 5条页 ~ 〈 1 〉 前往 1 页                                  |                                |                                                             |                                 |
|            | 保存下载线                                                 | 整板 上传报盘 打印教费基数汇总表 打印           | 教费基数明细表 下载教费基数汇总表 下载教费                                      | 总基数明细表                          |
| - /        |                                                       | oojamuraap uwwojejmomojrawoay  | BM / M                                                      | . G. Herdeller 🗸 🧹 🔽 M          |
| 企业专用       | 用-企业社会保险缴费基数申报-基数申报                                   |                                |                                                             | —                               |
|            | ①<br>                                                 |                                |                                                             | ②<br>线填写                        |
| 编号: S3     | 申报前请认真阅读此<br>042121634504210                          | 项信息 上传报盘                       | × 采集该事项新<br>项手册 × 表单(                                       | 電影的业务表单信息<br>語影存 上一步 提交 操作记录 作成 |
| 本年度        | 在职职工缴费基数申报区间:3,980.00 - 19,899.00                     | 1                              |                                                             |                                 |
| 注意:<br>若工资 | 请单位在"邀费工资"栏中如实填写该职工上年度月平<br>图数低于最低基数或高于最高基数,社保"邀费基数"将 | 均工资,请不整                        |                                                             |                                 |
| 导入         | 报盘信息 导入报盘失败信息                                         | HTXHIBBILIAL,                  | 20mm T14                                                    |                                 |
| 序;         | 号 社会保障号码                                              | 姓名 仅支持上传xls                    | 格式文件                                                        | 投保类别                            |
|            |                                                       | 蓄无数                            | R.                                                          |                                 |
|            | S #7#                                                 |                                | ×                                                           |                                 |
|            | ← → •                                                 | ↑ 📙 « 软件 (D:) > 搜狗高速下载 > 🛛 🗸 🗸 | ひ 投索"邊狗高速下载"                                                |                                 |
|            | 組织▼                                                   | 新建文件夹                          | li × II ()                                                  |                                 |
| # 0        |                                                       | ^ 名称                           | 修改日期 美型 ^                                                   |                                 |
|            | IIII 100 100 100 100 100 100 100 100 100              | 「象 回 企业社会保险物费基数申报报盘模板」<br>通 等  | ds 2022/12/16 16:21 XLS 工作表<br>2.d 2022/12/16 16:10 DOCX 文档 | 下乾烷版 上传铅盘                       |
|            |                                                       |                                | 2022/12/15 13:59 JPG 图片文件                                   |                                 |

下方可打印缴费基数汇总表,打印缴费基数明细表。确认缴费基数无误后点击"下一步"按钮。

|             | 1                                       |      |                                 | 3                                                 |  |  |
|-------------|-----------------------------------------|------|---------------------------------|---------------------------------------------------|--|--|
| ≣: S3       | 申报须知<br>申报前请认真阅读此项信息<br>042121634504316 | 采奏   | 在线境与<br>该事项所需要的业务表单信息<br>事项手册 > | は目中語<br>日前は日前には「日前にない」」<br>ま単信息算存 上一歩 下一歩 操作記录 作業 |  |  |
| ·报年<br>2022 | 月                                       |      |                                 |                                                   |  |  |
| 序号          | 社会保障号码                                  | 姓名   | <u> </u>                        | 投保美别                                              |  |  |
|             | 340101198001010734                      | 测试十三 | 3980                            | 机关事业养老、职业年金、失业、工伤                                 |  |  |
|             |                                         |      |                                 |                                                   |  |  |

### 4、扫描上传材料后点击提交完成。

5、注: 机关单位缴费申报需内部工作人员审核

| 企业专用-企业社会保险缴费基数申报-基数申报-临沂市                                                               | <b>市直三口合—测试单位</b>                                | _                                                  |
|------------------------------------------------------------------------------------------|--------------------------------------------------|----------------------------------------------------|
| ①<br>申报须知<br>申报前请认真阅读此项信息<br>编号: \$3042121634504253                                      | ②<br>在线 <b>境写</b><br>采集该事项所需要的业务表单信息             | 3<br>材料申报<br>扫描:注意:所告知:所有<br>事項手册 × 上一歩 推交 操作記録 作業 |
| <ul> <li>●全部 二案电子件</li> <li>2023年度社会</li> <li>2023年度社会</li> <li>2023年度社会保险(0)</li> </ul> | 会理論费缴纳申报汇 記表<br>第二章<br>『<br>日短二年時<br>日短二年時<br>上作 | 文件上修 函新右阔文件预集<br>一                                 |

6、提交成功后可在审核中查看审核进度。

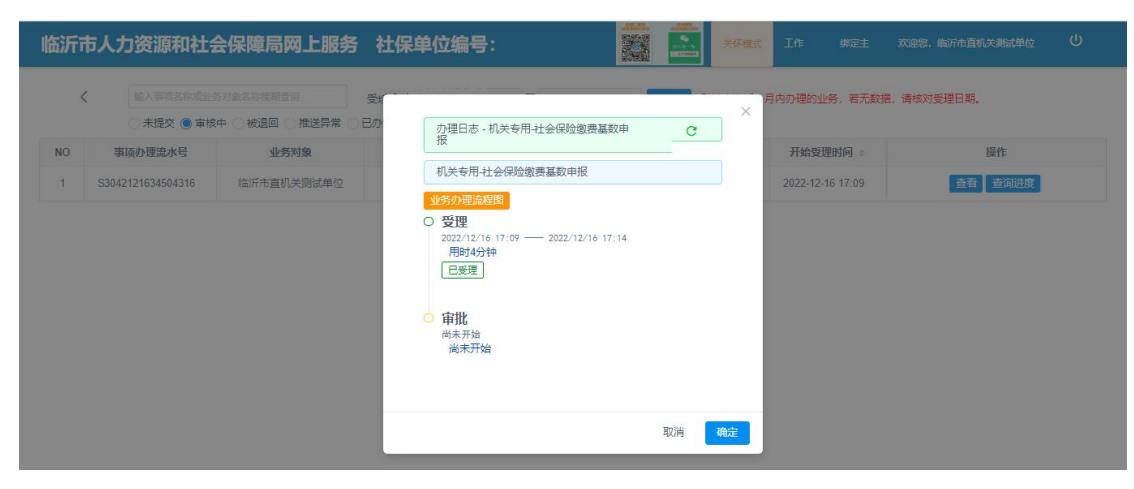

7、审核通过后可在已办结业务中查看基数申报结果。

| 临沂 | 市人力资源            | 和社会保障局网上服务                                | 多大厅 社保单(                  | 立编号: 37139900             | 26        | 关怀模式          | 工作台 绑定主体      | 欢迎您,临沂市直三口合—测试单位 🔓 | Q |
|----|------------------|-------------------------------------------|---------------------------|---------------------------|-----------|---------------|---------------|--------------------|---|
|    | く<br>① 親入<br>〇 親 | 事项名称或业务对象名称模糊查询<br>导交 () 审核中 () 被退回 () 推送 | 受理日期: 📄 2022-<br>异常 🖲 已办结 | 11-16 至 <b>2022-12-16</b> | 「古狗」      | K认查询近一月内办理的业务 | 9、若无数据,请核对受理B | 日期。                |   |
| NO | 事项办理流            | 水号 业务对象                                   | 受理渠道                      | 事项                        |           | 情形            | 开始受理时         | 间 🗧 操作             |   |
| 1  | S3042121634      | 504 临沂市直三口合一                              | 则试单位 单位网办                 | 企业专用·企业社会保险               | 微费基       | 基数申报          | 2022-12-16    | 16:17 查看 查看出件      |   |
|    |                  |                                           |                           | 共1条 (1)1                  | 0条/页 - 跳至 | 至 1 页         |               |                    |   |